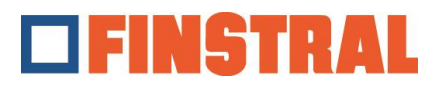

## **Reimpostare Citrix Workspace - Windows**

Se dovete reimpostare l'applicazione Finstral Composer presente sul desktop, o se volete eliminare icone duplicati del Finstral Composer sul desktop procedere come segue:

a. Cliccare con il tasto destro del mouse sull'icona blu di Citrix in basso a destra sulla barra delle applicazioni.

|   | 0 m                |
|---|--------------------|
|   | Open               |
|   | Sign Out           |
|   | Connection Center  |
|   | Advances P 2 inces |
| 1 | Help               |
|   | Fvit               |
| ۲ |                    |
|   |                    |
|   | へ                  |

b. Selezionare "Preferenze avanzate" e, poi, "Reimpostare Citrix Workspace".

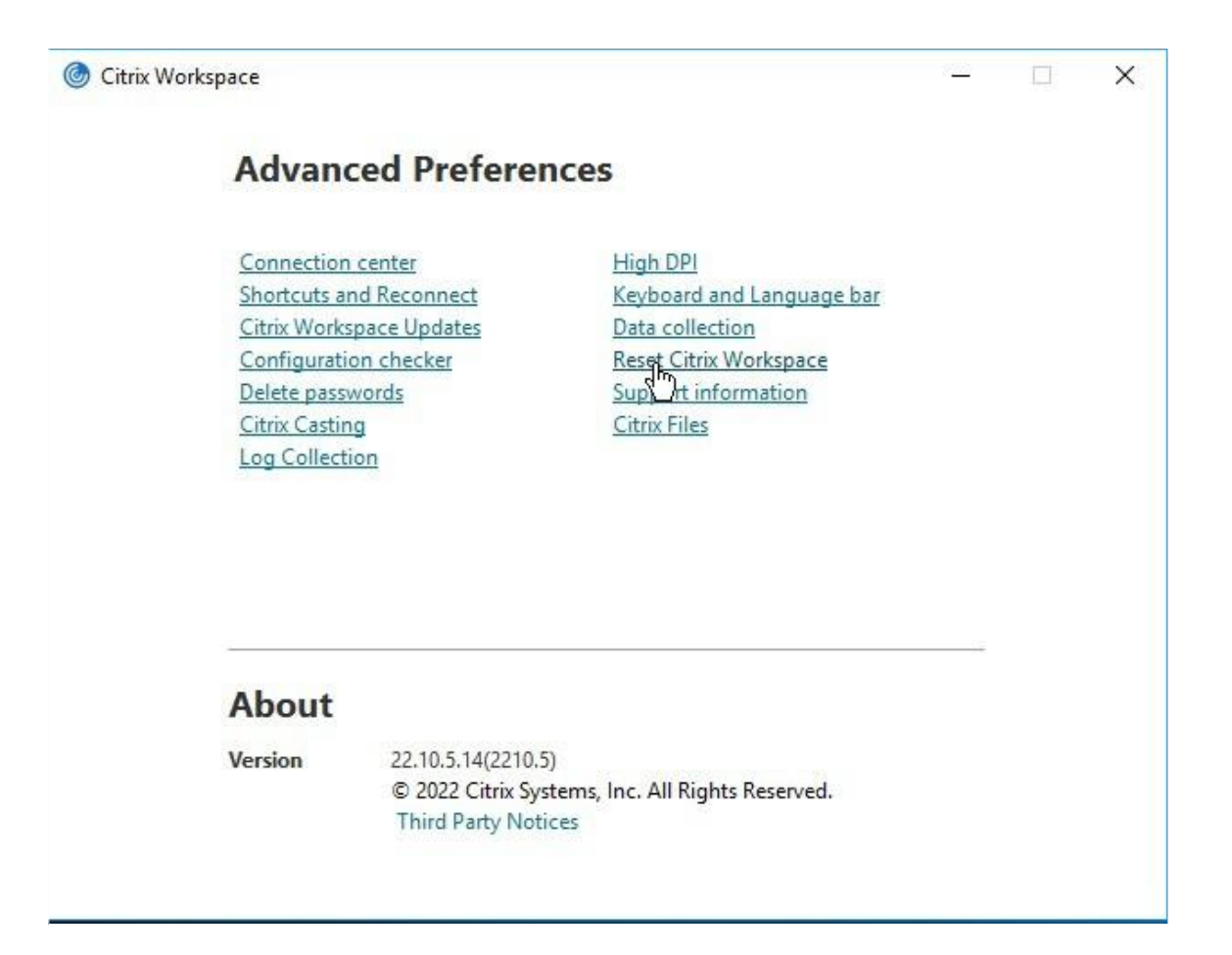

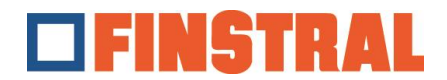

c. Confermare i messaggi successivi con "Sì" e "OK".

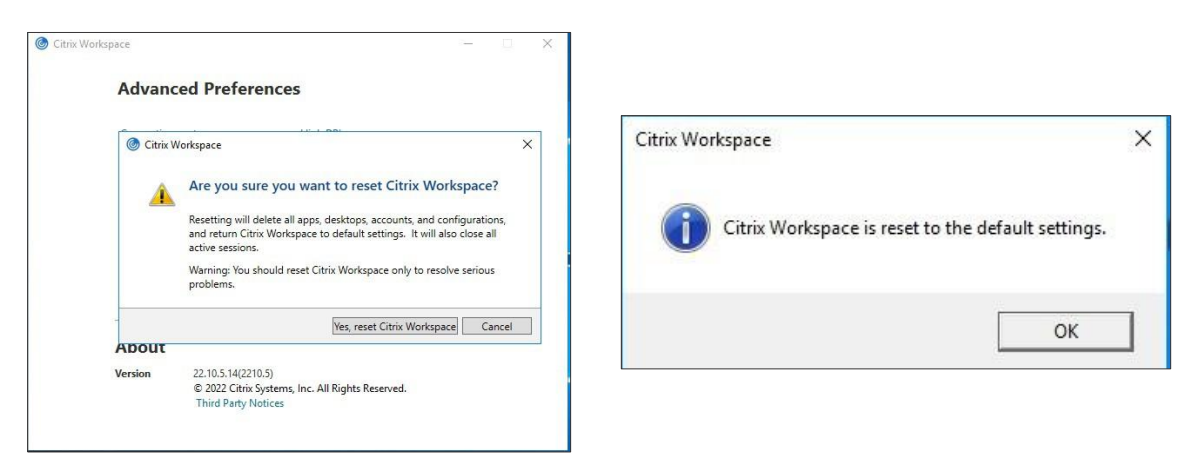

d. Ora verrà richiesto di aggiungere un nuovo account. Per eseguire questa operazione, inserire l'indirizzo <u>https://composer.cloud.com</u> e cliccare su "Aggiungere".

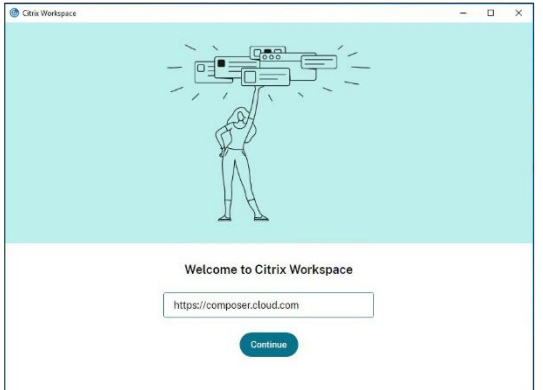

e. Inserire quindi il nome utente e la password e fare clic su "Log in".

| Cit | rix Workspace                       | - | ×   |
|-----|-------------------------------------|---|-----|
| ×   | Store<br>composer.cloud.com         |   |     |
|     | <b>FINSTRAL</b>                     |   |     |
|     | Username<br>username@composer.cloud |   |     |
|     | Password                            |   |     |
|     | Sign In                             |   |     |
|     | citrix                              |   |     |
|     | Enslish.IUS) Privacy.Policy         |   | . ' |

f. Si aprirà la seguente finestra. Sul desktop saranno visibili solo due icone

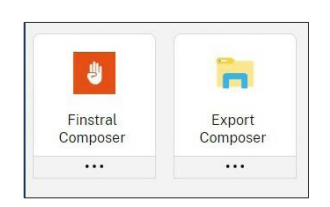

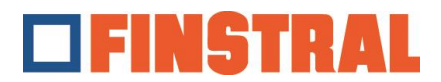

## **Reimpostare Citrix Workspace - MAC**

Se dovete reimpostare l'applicazione Finstral Composer presente sul desktop, o se volete eliminare icone duplicati del Finstral Composer sul desktop procedere come segue:

Cliccare con il mouse sul simbolo nero di Citrix sopra a destra nella barra delle applicazioni.

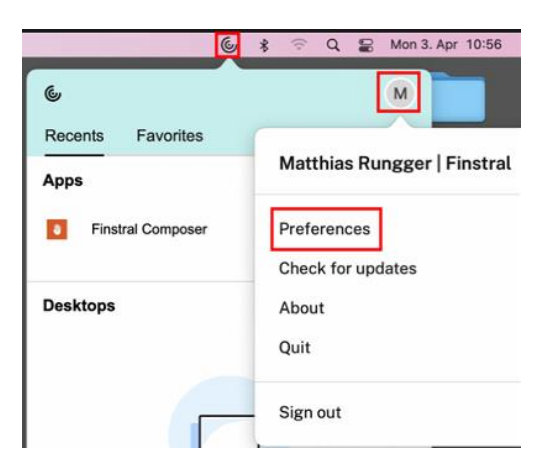

Cliccare poi sul simbolo delle informazioni utente e scegliere "Preferenze". Cambiare al registro "Account" e eliminare poi con il simbolo – sotto un account configurato. Confermare il messaggi successivo con "Sì" o "OK".

| Accounts                            | General Accounts File Access Devices | >> |
|-------------------------------------|--------------------------------------|----|
| Edit Accounts                       |                                      |    |
| On Description                      |                                      |    |
| <ul> <li>(Primary) Store</li> </ul> |                                      |    |
|                                     |                                      |    |
| + - • •                             |                                      |    |

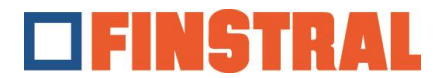

Aggiungere ora un account nuovo con il simbolo + sotto.

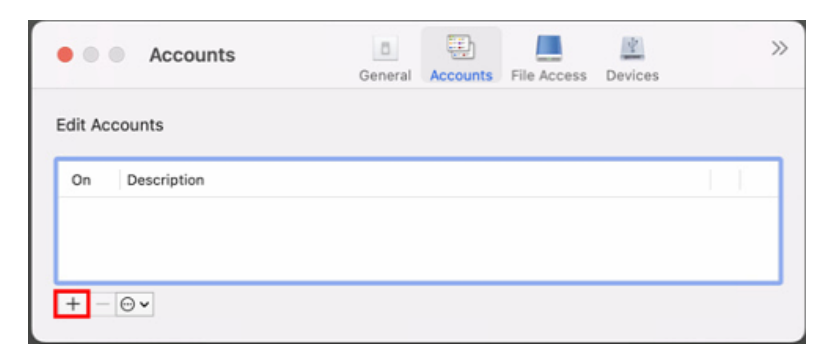

Inserire l'indirizzo <u>https://composer.cloud.com</u> e cliccare su "Avanti" o "Continua".

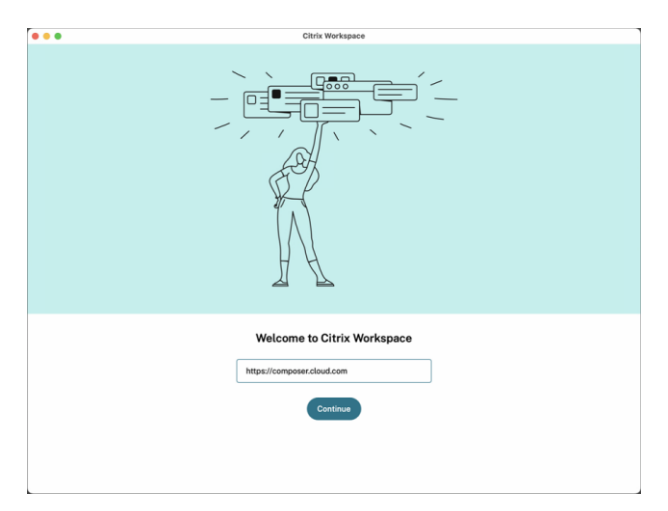

Inserire quindi il nome utente e la password e fare clic su "Log in".

| Citrix Workspace | ud.com                              | - | × |
|------------------|-------------------------------------|---|---|
|                  | <b>IFINSTRAL</b>                    |   |   |
|                  | Username<br>username@composer.cloud |   |   |
|                  | Password                            |   |   |
|                  | Sign In                             |   |   |
|                  | citrıx                              |   |   |
|                  | English (US) Privacy Policy         |   |   |

Si aprirà una finestra nella quale si trovano le differenti icone del Finstral Composer.

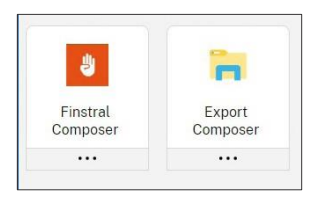